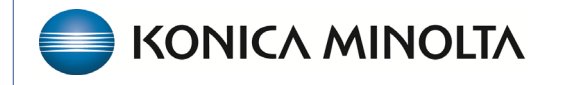

HEALTHCARE IT

## **Exa® PACS RIS**

## **Feature Summary**

**Copy Profile Settings** 

©2025 Konica Minolta Healthcare Americas, Inc.

500-000902A

You can copy a user profile to a new user by using the **COPY PROFILE SETTINGS** feature. This can be an easier way to configure new users.

## **COPY PROFILE SETTINGS**

1. Go to SETUP > USER MANAGEMENT > COPY PROFILE SETTINGS.

| CONLINE ASSIGNED STUDIES ASSIGNED PATIENTS THIRD PARTY TOOLS COPY PROFILE SETTINGS EXTERNAL APPS   Source User * Select Source User • • • • • • • • • • • • • • • • • • • • • • • • • • • • • • • • • • • • • • • • • • • • • • • • • • • • • • • • • • • • • • • • • • • • • • • • • • • • • • • • • • • • • • • • • • • • • • • • • • • • • • • |                                                                               | Ф       |
|----------------------------------------------------------------------------------------------------|-------------------------------------------------------------------------------|---------|
| Source User * Select Source User                                                                                                    | NE ASSIGNED STUDIES ASSIGNED PATIENTS THIRD PARTY TOOLS COPY PROFILE SETTINGS | AL APPS |
| Source User * Select Source User                                                                                                    |                                                                               | SAVE    |
|                                                                                                    | Select Source User                                                            |         |
| Destination User * Select Destination User * T                                                                                                    | Select Destination User 💌 🛨                                                   |         |

2. Under Source User, select the user to copy settings from.

Note: Inactive users also appear as possible source users.

| Source User *      | Select Source User          |   |
|--------------------|-----------------------------|---|
| Destination User * |                             |   |
|                    | <del>cnysyracuse()</del>    | • |
|                    | <del>collabimaging1()</del> |   |
|                    | <del>collabimaging2()</del> |   |
|                    | columbiaexa                 |   |
|                    | compspine                   |   |
|                    | concentra                   |   |
|                    | conwayregional .            | - |

3. Under **Destination User**, select a user to copy settings *to*.

| Source User *      | adminulmer × ×              |   |
|--------------------|-----------------------------|---|
| Destination User * | Select Destination User 🔺 🕂 |   |
|                    |                             |   |
|                    | desertmedicalimaging()      | ^ |
|                    | dharris                     |   |
|                    | DHavien                     |   |
|                    | dhenson                     |   |
|                    | DHREF1                      |   |
|                    | dhref2                      |   |
|                    | dhtech                      |   |
|                    | п.                          | • |

**4.** Select the plus + button to add the destination user. Repeat for multiple destination users. Select to remove a destination user.

| Source User *       | adminulmer              | × | * |   |
|---------------------|-------------------------|---|---|---|
| Destination User *  | Select Destination User | × | * | + |
| dharris $	imes$ ady | ver2 🗙                  |   |   |   |

## 5. Select SAVE.

A message appears at the top of the screen to confirm the copy. Users must sign out and back in again for changes to take effect.

Copied user profiles. Changes will take effect on next login.

**NOTE:** User settings, viewer settings, and user profile settings are copied, but study filters are not copied.